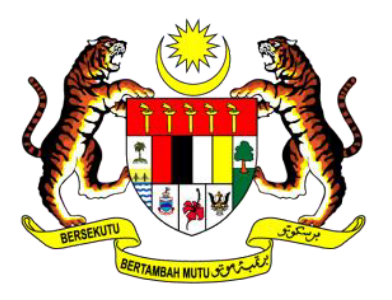

KEMENTERIAN Perdagangan Antarabangsa dan Industri

# HOW TO UPDATE STAFF VACCINATION INFORMATION IN CIMS 3.0

# FOR COMPANIES UNDER MITI APPROVAL CLUSTER

## COMPANIES WITH MORE THAN 40% STAFF FULLY VACCINATED WILL BE ALLOWED TO OPERATE AT CERTAIN CAPACITIES

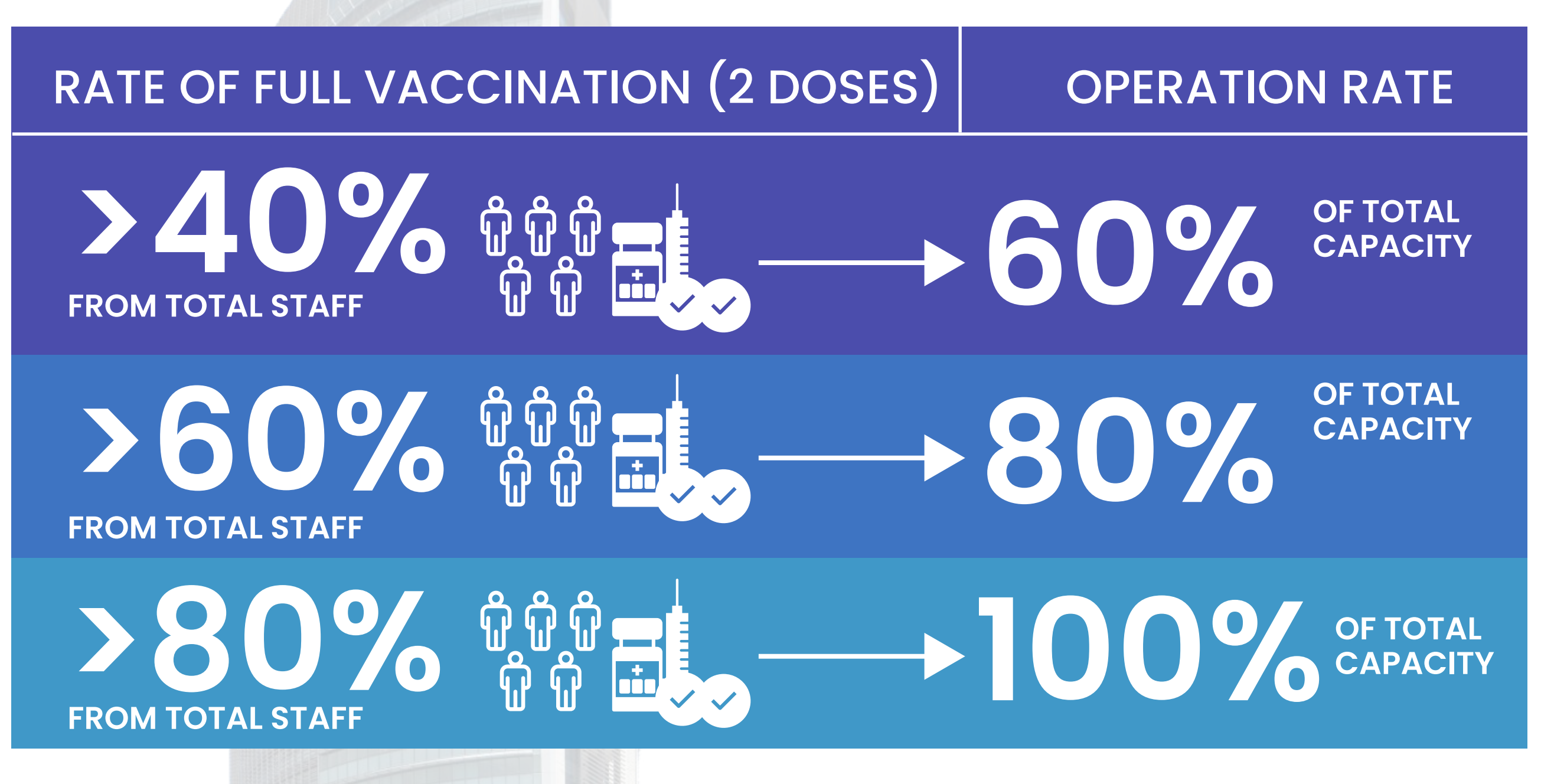

Only Staff That Have Received 2 Doses Of The Vaccine Will Be Regarded As Fully Vaccinated

ONLY COMPANIES WITH MITLAS THE APPROVING MINISTRY WILL BE ALLOWED TO UPDATE STAFF VACCINATION INFORMATION

# HOW TO UPDATE STAFF VACCINATION INFORMATION IN CIMS 3.0

| Log Ma<br>C         | s <mark>uk Pem</mark><br>IMS 3.0 | ohon      |
|---------------------|----------------------------------|-----------|
|                     |                                  |           |
| Emel                |                                  |           |
|                     |                                  |           |
| Kata Laluan         |                                  |           |
|                     |                                  |           |
| 🔒 Lupa kata laluan? | 🕒 Daftar                         | Log Masuk |

# [2] CLICK "BORANG NOTIFIKASI" AND THEN "PERMOHONAN BEROPERASI"

# [1] LOG-IN TO YOUR ACCOUNT AT https://notification.miti.gov.my

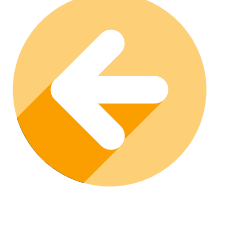

| <u>(i)</u> | Pemohon                 |
|------------|-------------------------|
|            | Dashboard               |
| 8          | Profil Pemohon          |
| ¢          | Borang Notifikasi 🗸 🗸 🗸 |
| 0          | Laporan Pematuhan SOP   |
| 0          | Pendaftaran Safe@Work   |
| 0          | Permohonan Beroperasi   |

# [3] YOU WILL BE SHOWN A LIST OF OPERATION NOTIFICATIONS SUBMITTED BEFORE

| tifikasi Operas     | și                                                                                                    |                                                                                                    |                                                                                                    |                                                                                                    | Daft                                                                                                    | tar Notifikasi Baru                                                                                                    |
|---------------------|----------------------------------------------------------------------------------------------------|----------------------------------------------------------------------------------------------------|----------------------------------------------------------------------------------------------------|----------------------------------------------------------------------------------------------------|----------------------------------------------------------------------------------------------------|----------------------------------------------------------------------------------------------------|
| Notifikasi Operasi  |                                                                                                    |                                                                                                    |                                                                                                    |                                                                                                    |                                                                                                    |                                                                                                    |
| rekod               |                                                                                                    |                                                                                                    |                                                                                                    |                                                                                                    | Carian:                                                                                                    |                                                                                                    |
| Nama Syarikat î↓    | No.<br>Pendaftaran <sub>↑↓</sub>                                                                                                 | Tarikh Hantar                                                                                                    | Status <sub>↑↓</sub>                                                                                                    | Kemaskini<br>Pekerja <sub>↑↓</sub>                                                                                                    | Kemaskini Perkerja<br>(Vaksin) ↑↓                                                                                                    | Tindakan 👔                                                                                                    |
| QWERTY 1234 SDN BHD | 2019010000055                                                                                                    | 2020-10-02                                                                                                    | Lulus                                                                                                    | Kemaskini                                                                                                    | Kemaskini                                                                                                    | Papar                                                                                                    |
| QWERTY 1234 SDN BHD | 2019010000054                                                                                                    | 2020-10-02                                                                                                    | Lulus                                                                                                    | Kemaskini                                                                                                    |                                                                                                    | Papar                                                                                                    |
| 2 dari 2 rekod      |                                                                                                    |                                                                                                    |                                                                                                    |                                                                                                    | Sebelum                                                                                                    | 1 Kemudian                                                                                                    |
|                     | tifikasi Operasi<br>Notifikasi Operasi<br>rekod<br>Nama Syarikat<br>QWERTY 1234 SDN BHD<br>QWERTY 1234 SDN BHD<br>2 dari 2 rekod | Notifikasi Operasi   rekod   Nama Syarikat   1   QWERTY 1234 SDN BHD   QWERTY 1234 SDN BHD   2019010000054   Quir 2 rekod | tifikasi Operasi   Notifikasi Operasi   rekod   Nama Syarikat   1   QWERTY 1234 SDN BHD   2019010000055   2020-10-02   QWERTY 1234 SDN BHD   2019010000054   2020-10-02   2 dari 2 rekod | tifikasi Operasi Notifikasi Operasi rekod   Nama Syarikat No.   QWERTY 1234 SDN BHD 201901000055   QWERTY 1234 SDN BHD 201901000054   Querty 1234 SDN BHD 201901000054 | tifikasi Operasi Notifikasi Operasi rekod   No. Pendaftaran Tarikh Hantar Status Kemaskini   QWERTY 1234 SDN BHD 201901000055 2020-10-02 Lulus Kemaskini   QWERTY 1234 SDN BHD 201901000054 2020-10-02 Lulus Kemaskini   2 dari 2 rekod Lulus Kemaskini Image: Comparise of the comparise of the comparise of | Image: Protein service service |

# [4] CLICK THE "KEMASKINI" BUTTON UNDER "KEMASKINI PEKERJA (VAKSIN)" COLUMN

### ONLY COMPANIES UNDER THE MITI ECONOMIC CLUSTER WILL BE ABLE TO SEE THIS BUTTON

SENARAI PENUH PEKERJA YANG TELAH DIVAKSIN LENGKAP (2 DOS)

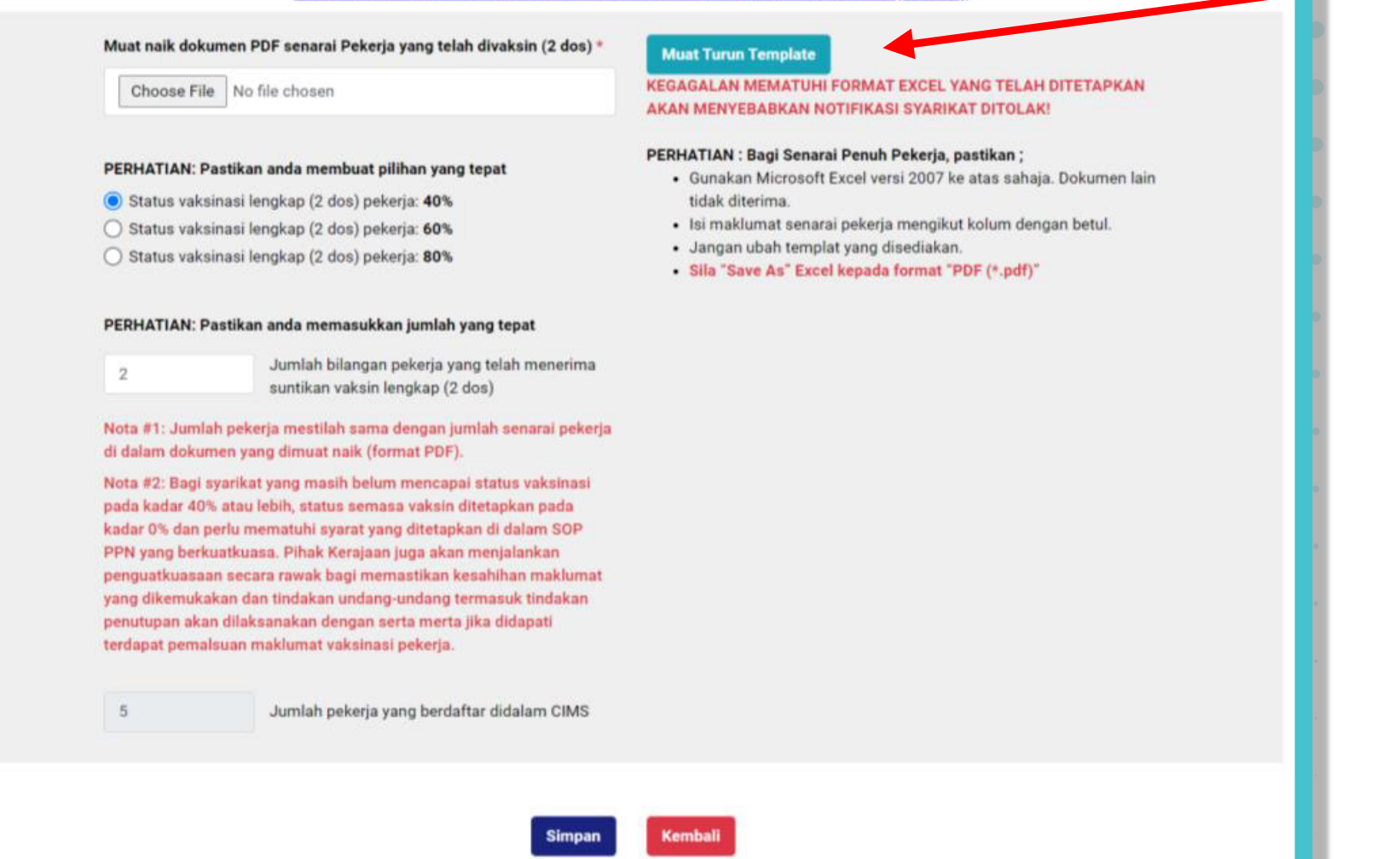

[5] YOU ARE REQUIRED TO DOWNLOAD THE TEMPLATE FORM TO FILL-IN STAFF VACCINATION INFORMATION

[6] FILL-IN YOUR COMPANY NAME, REGISTRATION NUMBER AND DATE OF FILLING IN THIS FORM.

|        | WORKER'S LIST COMPLETED TWO (2) | DOSES OF VACCINE |                  |                |
|--------|---------------------------------|------------------|------------------|----------------|
| Compa  | iny Name:                       |                  |                  |                |
| Compa  | iny Registration No:            |                  |                  |                |
| Update | ed Date:                        |                  |                  |                |
|        |                                 |                  |                  |                |
| No.    | Workers Name                    | Nationality      | IC /Passport No. | MySejahtera ID |
| 1      |                                 | Malaysian        |                  |                |
| 2      |                                 | Non-Malaysian    |                  |                |
| 3      |                                 |                  |                  |                |
| 4      |                                 |                  |                  |                |
| 5      |                                 |                  |                  |                |
| 6      |                                 |                  |                  |                |
| 7      |                                 |                  |                  |                |
| 8      |                                 |                  |                  |                |
| 9      |                                 |                  |                  |                |
| 10     |                                 |                  |                  |                |
| 11     |                                 |                  |                  |                |
| 12     |                                 |                  |                  |                |
|        |                                 | i                | ł                | 1 1            |

[7] ENTER STAFF NAME, NATIONALITY, IC OR PASSPORT NUMBER AND MYSEJAHTERA ID FOR EACH STAFF THAT HAVE COMPLETED 2 DOSES OF THE VACCINE

[8] ONCE COMPLETED, PLEASE SAVE THE FILE AS A PDF

| Ð                 | Save As         |                                                  |                |  |  |
|-------------------|-----------------|--------------------------------------------------|----------------|--|--|
| ப் Home           |                 |                                                  |                |  |  |
| <sup>Th</sup> New | (L) Recent      | ↑ ▷ Desktop > cims-vaccine-temp > cims-vaccine-t |                |  |  |
|                   | $\bigcirc$      | WorkersNamelist-v2                               |                |  |  |
| ∃ Open            | Personal        | Excel Workbook (*.xlsx)                          | ▼ 🖓 Save       |  |  |
|                   |                 | Excel Workbook (*.xlsx)                          |                |  |  |
|                   |                 | Excel Macro-Enabled Workbook (*.xlsm)            |                |  |  |
| Info              |                 | Excel Binary Workbook (*.xlsb)                   |                |  |  |
|                   | Other locations | Excel 97-2003 Workbook (*.xls)                   |                |  |  |
| Save              |                 | CSV UTF-8 (Comma delimited) (*.csv)              | e modified     |  |  |
|                   | This PC         | Single File Web Dage (* mbt * mbtml)             |                |  |  |
| Save As           |                 | Web Page (* htm * html)                          |                |  |  |
|                   | Add a Place     | Excel Template (*.xltx)                          | 1021 4 44 DM   |  |  |
| Save as Adobe     |                 | Excel Macro-Enabled Template (*.xltm)            | (UZT 4:44 PIVI |  |  |
| PUP               | Browse          | Excel 97-2003 Template (*.xlt)                   |                |  |  |
| Drint             | // browse       | Text (Tab delimited) (*.txt)                     |                |  |  |
| FILL              |                 | Unicode Text (*.txt)                             |                |  |  |
| Share             |                 | XML Spreadsheet 2003 (*.xml)                     |                |  |  |
| Share             |                 | Microsoft Excel 5.0/95 Workbook (*.xls)          |                |  |  |
| Export            |                 | CSV (Comma delimited) (*.csv)                    |                |  |  |
| export            |                 | Formatted Text (Space delimited) (*.prn)         |                |  |  |
| Publish           |                 | Text (Macintosh) (*.txt)                         |                |  |  |
|                   |                 | Text (MS-DOS) (*.txt)                            |                |  |  |
| Close             |                 | CSV (Macintosh) (*.csv)                          |                |  |  |
|                   |                 | CSV (MS-DOS) (*.csv)                             |                |  |  |
|                   |                 | SVLK (Symbolic Link) (* clk)                     |                |  |  |
|                   |                 | Excel Add-in (* vlam)                            |                |  |  |
|                   |                 | Excel 97-2003 Add-in (*.xla)                     |                |  |  |
|                   |                 | PDF (*.pdf)                                      |                |  |  |
|                   |                 | XPS Document (*.xps)                             |                |  |  |
|                   |                 | Strict Open XML Spreadsheet (*.xlsx)             |                |  |  |
| Account           |                 | OpenDocument Spreadsheet (*.ods)                 |                |  |  |

[9] CLICK "FILE" ON THE TOP MENU, AND THEN "SAVE AS" AND CHOOSE "PDF (.pdf)" FROM THE DROP DOWN MENU

Muat naik dokumen PDF senarai Pekerja yang telah divaksin (2 dos) \*

Choose File No file chosen

#### PERHATIAN: Pastikan anda membuat pilihan yang tepat

- Status vaksinasi lengkap (2 dos) pekerja: 40%
- Status vaksinasi lengkap (2 dos) pekerja: 60%
- Status vaksinasi lengkap (2 dos) pekerja: 80%

#### PERHATIAN: Pastikan anda memasukkan jumlah yang tepat

2

5

Jumlah bilangan pekerja yang telah menerima suntikan vaksin lengkap (2 dos)

Nota #1: Jumlah pekerja mestilah sama dengan jumlah senarai pekerja di dalam dokumen yang dimuat naik (format PDF).

Nota #2: Bagi syarikat yang masih belum mencapai status vaksinasi pada kadar 40% atau lebih, status semasa vaksin ditetapkan pada kadar 0% dan perlu mematuhi syarat yang ditetapkan di dalam SOP PPN yang berkuatkuasa. Pihak Kerajaan juga akan menjalankan penguatkuasaan secara rawak bagi memastikan kesahihan maklumat yang dikemukakan dan tindakan undang-undang termasuk tindakan penutupan akan dilaksanakan dengan serta merta jika didapati terdapat pemalsuan maklumat vaksinasi pekerja.

Jumlah pekerja yang berdaftar didalam CIMS

### [10] UPLOAD THE PDF FILE LIST OF STAFF WITH COMPLETED VACCINATION

### [11] DECLARE YOUR COMPANY'S COMPLETED VACCINATION RATE

[12] ENTER THE TOTAL NUMBER OF STAFF THAT HAVE COMPLETED 2 DOSES OF VACCINE

### THE VACCINATION RATE IS CALCULATED BASED ON THE LIST OF STAFF SUBMITTED BEFORE

### IF YOU NEED TO UPDATE YOUR STAFF LIST, PLEASE RETURN TO THE OPERATION NOTIFICATION PAGE AND UPDATE THE LIST

## [13] ENSURE ALL INFORMATION SUBMITTED IS CORRECT AND ACCURATE

### ANY FALSE DECLARATION OR INFORMATION IS A CRIMINAL OFFENCE

| SENARAI PENUH PEKERJA YANG T                                                                                                    | ELAH DIVAKSIN LENGKAP (2 DOS)                                                                                                    |
|----------------------------------------------------------------------------------------------------|----------------------------------------------------------------------------------------------------|
| Muat naik dokumen PDF senaral Pekerja yang telah divaksin (2 dos) *         Choose File       No file chosen         PERHATIAN: Pastikan anda membuat pilihan yang tepat         Status vaksinasi lengkap (2 dos) pekerja: 40%         Status vaksinasi lengkap (2 dos) pekerja: 60%         Status vaksinasi lengkap (2 dos) pekerja: 80%         PERHATIAN: Pastikan anda memasukkan jumlah yang tepat         1       Jumlah bilangan pekerja yang telah menerima suntikan vaksin lengkap (2 dos)         Nota #1: Jumlah pekerja mestilah sama dengan jumlah senarai pekerja di dalam dokumen yang dimuat naik (format PDF).         Nota #2: Bagi syarikat yang masih belum mencapai status vaksinasi pada kadar 40% atau lebih, status semasa vaksin ditetapkan pada kadar 0% dan perlu mematuhi syarat yang ditetapkan di dalam SOP PPN yang berkuatkuasa. Pihak Kerajaan juga akan menjalankan penguatkuasaan secara rawak bagi memastikan kesahihan makhumat yang dikemukakan dan tindakan undang-undang termasuk tindakan penguatkuasaan secara rawak bagi memastikan kesahihan makhumat yang dikemukakan dan tindakan undang-undang termasuk tindakan penguatkuasaan secara rawak bagi memastikan kesahihan makhumat yang dikemukakan dan tindakan undang-undang termasuk tindakan penguatkuasaan secara rawak bagi memastikan kesahihan makhumat yang dikemukakan dan tindakan undang-undang termasuk tindakan penguatkuasaan secara rawak bagi memastikan kesahihan makhumat yang dikemukakan dan tindakan undang-undang termasuk tindakan penguatkuasaan secara rawak bagi memastikan kesahihan makhumat yang dikemukakan dan tindakan undang-undang termasuk tindakan penguatkuasaan secara rawak bagi memastikan kesahihan makhumat yang dikemukakan dan tindakan undang-undang termasuk tindakan penguatkuasaan se | <section-header><section-header><section-header><section-header><section-header><section-header><list-item><list-item></list-item></list-item></section-header></section-header></section-header></section-header></section-header></section-header> |

# [14] CLICK "SIMPAN" TO COMPLETE YOUR UPDATE